# **Tech Tips**

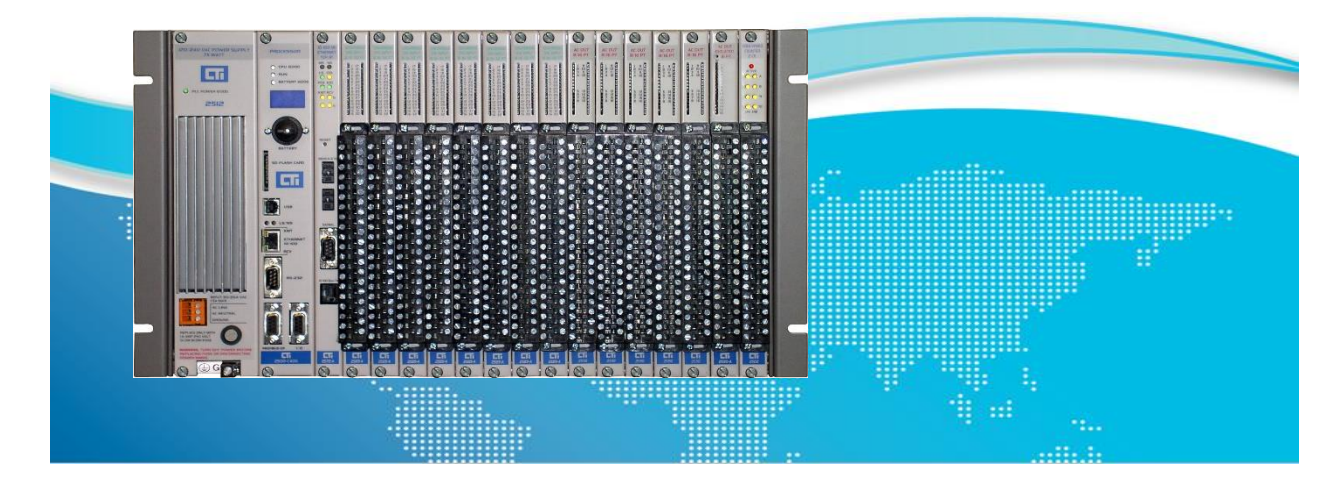

# Communicating Between Janus Processors and Rockwell Processors using Ethernet/IP Tag Client

Janus Processors (JPLC) and Coprocessors (JACP) include many industrial protocols "built-in" to allow communication with other equipment on the plant floor. Among those is Ethernet/IP (EIP) which can be used to communicate with other EIP enabled devices, including Rockwell PLCs. Janus products feature the following capabilities on EIP.

- Ethernet/IP Tag Client enables Janus products to read tags directly from Rockwell PLCs
- Ethernet/IP Tag Server enables Rockwell PLCs to read tags directly from Janus products
- Ethernet/IP I/O Scanner enables Janus products to communicate with EIP devices like drives and I/O blocks
- Ethernet/IP Adapter enables Janus products to appear as an adapter to other EIP I/O Scanners
- Ethernet/IP Flex I/O Scanner enables Janus product to communicate with Flex I/O devices
   using EIP

In this Tech Tip we will show how to set up communications using Ethernet/IP Tag Client to a Rockwell Compact Logix PLC.

# 1.1 Overview

This Tech Tip assumes you are familiar with programming using CTI Workbench and Rockwell Studio 5000, so we do not detail every step and menu click to construct the configuration. Instead, we show the finished configuration screens with comments.

Here are the steps involved:

### In CTI Workbench:

- Create a new project and set up IP address and other parameters in Project Settings
- Use the Fieldbus Configurator to Add the Ethernet/IP Tag Client
- Use "Insert Master/Port" in the Fieldbus configuration to add a connection to the Rockwell PLC. Configure the IP address and description.
- Use "Insert Slave/Data Block in the Fieldbus configuration to add the tags you want to READ and WRITE from the Rockwell PLC

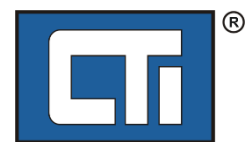

#### In Rockwell Studio 5000:

- Create a new project and set up the Controller Properties description, IP address, Ethernet port setup. The IP address must match the one entered for the Rockwell PLC in the Workbench Fieldbus configuration.
- Create tags which match the names used in the Workbench

# 1.2 Workbench Setup

First create a new project (if you don't have one already) and set up the IP address in Project Settings.

Next, go to the Fieldbus configuration and add-in the "Ethernet/IP Tag Client" Protocol. Once added, it will show up in the Fieldbus configuration pane. Enter your IP address – this is the same one you entered from Project Settings.

| C:\Users\rpeck559\OneDrive - Control Technol | logies, Inc\CTI Workspace\Work | bench Scratch\ProfinetPro | ojects\TEST - I/O Drivers *                                                         |
|----------------------------------------------|--------------------------------|---------------------------|-------------------------------------------------------------------------------------|
| Ethernet/IP Tag Client                       | Name                           | Value                     |                                                                                     |
|                                              | Our IP address                 |                           |                                                                                     |
|                                              |                                |                           |                                                                                     |
|                                              |                                |                           | add your IP address here.<br>This should match the<br>address from Project Settings |

Next, use the "Insert Master/Port" icon to add a connection to the Rockwell PLC. Enter the IP address and description for the Rockwell PLC.

| C:\Users\rpeck559\OneDrive - Control Technologies, I | nc\CTI Workspace\W | /orkbench Scratch\ProfinetProje | cts\TEST - I/        |
|------------------------------------------------------|--------------------|---------------------------------|----------------------|
| Ethernet/IP Tag Client                               | Name               | Value                           |                      |
| 옯 Server 172.18.68.140 - AB L16ER PLC                | IP Address         | 172.18.68.140                   |                      |
|                                                      | Description        | AB L16ER PLC                    |                      |
|                                                      |                    |                                 |                      |
|                                                      |                    |                                 | enter IP address and |
|                                                      |                    |                                 | description for the  |
|                                                      |                    |                                 | Rockwell PLC         |

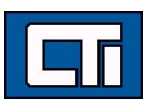

Use the "Insert Slave/Data Block" icon to insert a WRITE command as shown below:

| Тад                           |      |   | ×            |
|-------------------------------|------|---|--------------|
| Mode<br>Read Tag<br>Write Tag |      |   | OK<br>Cancel |
| Tag name                      |      |   |              |
| V1000                         |      |   |              |
| Data type:                    | INT  | ~ |              |
| Nb. Elements:                 | 13   |   |              |
| Offset:                       | o    |   |              |
| PLC Slot:                     | 0    |   |              |
| Request                       |      |   |              |
| Period (ms):                  | 1000 |   |              |
| Timeout (ms):                 | 3000 |   |              |
|                               |      |   |              |

Click OK and the WRITE command is added.

|        | Name          | Value |
|--------|---------------|-------|
| ⊨      | Tag name      | V1000 |
| Write) | PLC Slot      | 0     |
|        | Mode          | Write |
|        | Nb. Elements  | 13    |
|        | Offset        | 0     |
|        | Tag data type | INT   |
|        | Period (ms)   | 1000  |
|        | Timeout (ms)  | 3000  |
|        |               |       |
|        |               |       |

Now we need to create and map variables. Create the following global variables in Workbench:

#### **Data Variables**

V1001 through V1013 INT V2001 through V2013 INT

## Status Variables

Cmd1\_ServerOK INT Cmd1\_UCMM\_Busy INT Cmd1\_Transactions INT Cmd1\_GeneralStatus INT Cmd1\_ExtendedStatus INT Cmd2\_ServerOK INT Cmd2\_UCMM\_Busy INT Cmd2\_Transactions INT Cmd2\_GeneralStatus INT Cmd2\_ExtendedStatus INT

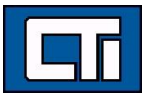

Now map the variables V1001 – V1013 plus the four "Cmd1" status variables into the WRITE command by dragging. You can use the "Renumber Offsets" command to do the offset numbering or do it manually. When complete, your configuration should look like this:

| Ethernet/IP Tag Client   |            |     |      | Name          |             | Value |
|--------------------------|------------|-----|------|---------------|-------------|-------|
| 🖶 🏭 Server 172.18.68.140 | - AB L16ER | PLC |      | Tag name      |             | V1000 |
| ⊨–- 🔤 V1000 (Write)      |            |     |      | PLC Slot      |             | 0     |
| ■ 0: V10 V1000 (M        | (rite)     |     |      | Mode          |             | Write |
| □ 2: V1002               | intoj      |     |      | Nb. Elements  |             | 13    |
| 🛥 4: V1003               |            |     |      | Offset        |             | 0     |
| <b>6</b> : V1004         |            |     |      | Tag data type |             | INT   |
| <b>8</b> : V1005         |            |     |      | Period (ms)   |             | 1000  |
| 🗖 10: V1006              |            |     |      | Timeout (ms)  |             | 3000  |
| 12: V1007                |            |     |      |               |             |       |
| 14: V1008                |            |     |      |               |             |       |
| 16: V1009                |            |     |      |               |             |       |
| 18: V1010                |            |     |      |               |             |       |
| 20: V1011                |            |     |      |               |             |       |
| 22: V1012                |            |     |      |               |             |       |
| 24: V1013                |            |     |      |               |             |       |
| 0: Cmd1_Serve            | rOK        |     |      |               |             |       |
| 0: Cmd1_UCMN             | /I_Busy    |     |      |               |             |       |
| □ 0: Cmd1_Trans          | actions    |     |      |               |             |       |
| O: Cmd2 Gener            | alStatus   |     |      |               |             |       |
| 0: Cmd2 Extend           | dedStatus  |     |      |               |             |       |
| _                        |            |     |      |               |             |       |
| Symbol                   | Offset     | Bit | For  | mat           | Mode        | F     |
| V1001                    | 0          | 0   | 16 b | it - signed   | Data exchan | ge    |
| V1002                    | 2          | 0   | 16 b | it - signed   | Data exchan | ge    |
| V1003                    | 4          | 0   | 16 b | it - signed   | Data exchan | ge    |
| V1004                    | 6          | 0   | 16 b | it - signed   | Data exchan | ge    |
| V1005                    | 8          | 0   | 16 b | it - signed   | Data exchan | ge    |

10

12

14

0

0

0

16 bit - signed

16 bit - signed

14016 bit - signedData exchange16016 bit - signedData exchange18016 bit - signedData exchange20016 bit - signedData exchange22016 bit - signedData exchange24016 bit - signedData exchange004294967295Data exchange004294967295Data exchange004294967295Data exchange004294967295Data exchange004294967295Data exchange004294967295Data exchange004294967295Data exchange004294967295Data exchange004294967295Data exchange

16 bit - signed

Data exchange

Data exchange

Data exchange

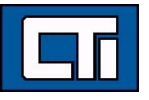

V1006

V1007

V1008

V1009 V1010 V1011 V1012 V1013

Cmd1\_ServerOK Cmd1\_UCMM\_Busy Cmd1\_Transactions Cmd2\_GeneralStatus Cmd2\_ExtendedStatus

Lastly, we need to change the four status variable types to their matching diagnostic settings. To do this, double-click on the "Cmd1\_ServerOK" status variable. In the dialog that comes up, select the "Diagnostic/Control" radio button and select "ServerOK" in the list below.

| Symbol:                                                                                  | Cmd1_                                                 | ServerOK |         | <br>Cancel |
|------------------------------------------------------------------------------------------|-------------------------------------------------------|----------|---------|------------|
| O Data ex                                                                                | kchange                                               |          |         |            |
| Offset:                                                                                  | 0                                                     | Format:  | Boolean |            |
| Bit:                                                                                     | 0                                                     |          |         |            |
| Diagno     Diagno     Server Ok     UCMM Bu     Send requ     [transactio     [general s | stic / Cont<br>sy<br>jest now<br>on counter<br>tatus] | rol<br>] |         |            |

Then click OK. That will set the correct status type for that variable. Repeat this process for the remaining 3 status variables, selecting the correct status for each one. Your configuration should now look like this:

| ■                                                                                                    | lient                                                                                                    |                                                                                                    | Name                                                                                                    | Value                                                                                                    |
|----------------------------------------------------------------------------------------------------|----------------------------------------------------------------------------------------------------|----------------------------------------------------------------------------------------------------|----------------------------------------------------------------------------------------------------|----------------------------------------------------------------------------------------------------|
|                                                                                                    | .68.140 - AB L168                                                                                                    | ER PLC                                                                                                    | Tag name                                                                                                    | V1000                                                                                                    |
| ⊨ <b>IIII</b> V1000 (Writ                                                                                                    | e)                                                                                                    |                                                                                                    | PLC Slot                                                                                                    | 0                                                                                                    |
| 🛥 0: V1001                                                                                                    |                                                                                                    |                                                                                                    | Mode                                                                                                    | Write                                                                                                    |
| 2: V1002                                                                                                    |                                                                                                    |                                                                                                    | Nb. Elements                                                                                                    | s <u>13</u>                                                                                                    |
| <b>4</b> : V1003                                                                                                    |                                                                                                    |                                                                                                    | Offset                                                                                                    | 0                                                                                                    |
| 🗖 6: V1004                                                                                                    |                                                                                                    |                                                                                                    | Tag data type                                                                                                    | e INT                                                                                                    |
| <b>a</b> 8: V1005                                                                                                    |                                                                                                    |                                                                                                    | Period (ms)                                                                                                    | 1000                                                                                                    |
| 10: V100                                                                                                    | 6                                                                                                    |                                                                                                    | Timeout (ms)                                                                                                    | 3000                                                                                                    |
| 12: V100                                                                                                    | 7                                                                                                    |                                                                                                    |                                                                                                    |                                                                                                    |
| 14: V100                                                                                                    | 8                                                                                                    |                                                                                                    |                                                                                                    |                                                                                                    |
| 16: V100                                                                                                    | 9                                                                                                    |                                                                                                    |                                                                                                    |                                                                                                    |
| 18: V101                                                                                                    | 0                                                                                                    |                                                                                                    |                                                                                                    |                                                                                                    |
| <b>a</b> 20: V101                                                                                                    | 1                                                                                                    |                                                                                                    |                                                                                                    |                                                                                                    |
| 22: V101                                                                                                    | 2                                                                                                    |                                                                                                    |                                                                                                    |                                                                                                    |
| <b>2</b> 4: V101                                                                                                    | 3                                                                                                    |                                                                                                    |                                                                                                    |                                                                                                    |
| Server C                                                                                                    | K: Cmd1_Server                                                                                                    | ОК                                                                                                    |                                                                                                    |                                                                                                    |
|                                                                                                    | Busy: Cmd1_UCM                                                                                                    | IM_Busy                                                                                                    |                                                                                                    |                                                                                                    |
| Transact                                                                                                    | ions: Cmd1_Tran                                                                                                    | sactions                                                                                                    |                                                                                                    |                                                                                                    |
| General                                                                                                    | Status: Cmd2_Ge                                                                                                    | eneralStatus                                                                                                    |                                                                                                    |                                                                                                    |
| 🛥 Extended                                                                                                    | d Status: Cmd2_E                                                                                                    | ExtendedStat                                                                                                    | us                                                                                                    |                                                                                                    |
|                                                                                                    |                                                                                                    |                                                                                                    |                                                                                                    |                                                                                                    |
| Symbol                                                                                                    | 0.0                                                                                                    |                                                                                                    |                                                                                                    |                                                                                                    |
| 0,                                                                                                    | Offset                                                                                                    | Bit                                                                                                    | Format                                                                                                    | Mode                                                                                                    |
| V1001                                                                                                    | 0                                                                                                    | Bit<br>0                                                                                                    | Format<br>16 bit - signed                                                                                                    | Mode<br>Data exchange                                                                                                    |
| V1001<br>V1002                                                                                                    | 0<br>2                                                                                                    | Bit<br>0<br>0                                                                                                    | Format<br>16 bit - signed<br>16 bit - signed                                                                                                    | Mode<br>Data exchange<br>Data exchange                                                                                                    |
| V1001<br>V1002<br>V1003                                                                                                    | 0<br>2<br>V1002                                                                                                    | Bit<br>0<br>0<br>0                                                                                                    | Format<br>16 bit - signed<br>16 bit - signed<br>16 bit - signed                                                                                                    | Mode<br>Data exchange<br>Data exchange<br>Data exchange                                                                                                    |
| V1001<br>V1002<br>V1003<br>V1004                                                                                                    | 0<br>2<br>V1002<br>6                                                                                                    | Bit<br>0<br>0<br>0<br>0                                                                                                    | Format<br>16 bit - signed<br>16 bit - signed<br>16 bit - signed<br>16 bit - signed                                                                                                    | Mode<br>Data exchange<br>Data exchange<br>Data exchange<br>Data exchange                                                                                                    |
| V1001<br>V1002<br>V1003<br>V1004<br>V1005                                                                                                    | 0<br>2<br>V1002<br>6<br>8                                                                                                    | Bit<br>0<br>0<br>0<br>0<br>0<br>0                                                                                                    | Format<br>16 bit - signed<br>16 bit - signed<br>16 bit - signed<br>16 bit - signed<br>16 bit - signed                                                                                                    | Mode<br>Data exchange<br>Data exchange<br>Data exchange<br>Data exchange<br>Data exchange                                                                                                    |
| V1001<br>V1002<br>V1003<br>V1004<br>V1005<br>V1006                                                                                                    | 0<br>2<br><u>V1002</u><br>6<br>8<br>10                                                                                                    | Bit<br>0<br>0<br>0<br>0<br>0<br>0<br>0                                                                                                    | Format<br>16 bit - signed<br>16 bit - signed<br>16 bit - signed<br>16 bit - signed<br>16 bit - signed<br>16 bit - signed                                                                                                    | Mode<br>Data exchange<br>Data exchange<br>Data exchange<br>Data exchange<br>Data exchange                                                                                                    |
| V1001<br>V1002<br>V1003<br>V1004<br>V1005<br>V1006<br>V1007                                                                                                    | 0<br>2<br>V1002<br>6<br>8<br>10<br>12                                                                                                    | Bit<br>0<br>0<br>0<br>0<br>0<br>0<br>0<br>0<br>0                                                                                                    | Format<br>16 bit - signed<br>16 bit - signed<br>16 bit - signed<br>16 bit - signed<br>16 bit - signed<br>16 bit - signed                                                                                                    | Mode<br>Data exchange<br>Data exchange<br>Data exchange<br>Data exchange<br>Data exchange<br>Data exchange<br>Data exchange                                                                                                    |
| V1001<br>V1002<br>V1003<br>V1004<br>V1005<br>V1006<br>V1006<br>V1007<br>V1008                                                                                                    | 0<br>2<br>V1002<br>6<br>8<br>10<br>12<br>14                                                                                                    | Bit<br>0<br>0<br>0<br>0<br>0<br>0<br>0<br>0<br>0<br>0                                                                                                    | Format<br>16 bit - signed<br>16 bit - signed<br>16 bit - signed<br>16 bit - signed<br>16 bit - signed<br>16 bit - signed<br>16 bit - signed                                                                                                    | Mode<br>Data exchange<br>Data exchange<br>Data exchange<br>Data exchange<br>Data exchange<br>Data exchange<br>Data exchange<br>Data exchange                                                                                                    |
| V1001<br>V1002<br>V1003<br>V1004<br>V1005<br>V1006<br>V1007<br>V1008<br>V1009                                                                                                    | 0<br>2<br>V1002<br>6<br>8<br>10<br>12<br>14<br>16                                                                                                    | Bit<br>0<br>0<br>0<br>0<br>0<br>0<br>0<br>0<br>0<br>0<br>0<br>0<br>0                                                                                                    | Format       16 bit - signed       16 bit - signed       16 bit - signed       16 bit - signed       16 bit - signed       16 bit - signed       16 bit - signed       16 bit - signed       16 bit - signed       16 bit - signed       16 bit - signed       16 bit - signed       16 bit - signed                                                                                                    | Mode<br>Data exchange<br>Data exchange<br>Data exchange<br>Data exchange<br>Data exchange<br>Data exchange<br>Data exchange<br>Data exchange<br>Data exchange                                                                                                    |
| V1001<br>V1001<br>V1002<br>V1003<br>V1004<br>V1005<br>V1006<br>V1007<br>V1006<br>V1007<br>V1008<br>V1009<br>V1010                                                                                                    | 0<br>2<br>√1002<br>6<br>8<br>10<br>12<br>14<br>16<br>18                                                                                                    | Bit<br>0<br>0<br>0<br>0<br>0<br>0<br>0<br>0<br>0<br>0<br>0<br>0<br>0<br>0                                                                                                    | Format<br>16 bit - signed<br>16 bit - signed<br>16 bit - signed<br>16 bit - signed<br>16 bit - signed<br>16 bit - signed<br>16 bit - signed<br>16 bit - signed<br>16 bit - signed<br>16 bit - signed                                                                                                    | Mode<br>Data exchange<br>Data exchange<br>Data exchange<br>Data exchange<br>Data exchange<br>Data exchange<br>Data exchange<br>Data exchange<br>Data exchange<br>Data exchange                                                                                                    |
| V1001<br>V1001<br>V1002<br>V1003<br>V1004<br>V1005<br>V1006<br>V1007<br>V1008<br>V1009<br>V1009<br>V1010<br>V1011                                                                                                    | Offset           0           2           V1002           6           8           10           12           14           16           18           20                                                                                                    | Bit<br>0<br>0<br>0<br>0<br>0<br>0<br>0<br>0<br>0<br>0<br>0<br>0<br>0<br>0                                                                                                    | Format<br>16 bit - signed<br>16 bit - signed<br>16 bit - signed<br>16 bit - signed<br>16 bit - signed<br>16 bit - signed<br>16 bit - signed<br>16 bit - signed<br>16 bit - signed<br>16 bit - signed                                                                                                    | Mode<br>Data exchange<br>Data exchange<br>Data exchange<br>Data exchange<br>Data exchange<br>Data exchange<br>Data exchange<br>Data exchange<br>Data exchange<br>Data exchange<br>Data exchange<br>Data exchange                                                                                                    |
| V1001<br>V1002<br>V1003<br>V1004<br>V1005<br>V1006<br>V1007<br>V1008<br>V1009<br>V1010<br>V1011<br>V1011<br>V1012                                                                                                    | Offset           0           2           V1002           6           8           10           12           14           16           18           20           22                                                                                                    | Bit<br>0<br>0<br>0<br>0<br>0<br>0<br>0<br>0<br>0<br>0<br>0<br>0<br>0<br>0<br>0<br>0                                                                                                    | Format<br>16 bit - signed<br>16 bit - signed<br>16 bit - signed<br>16 bit - signed<br>16 bit - signed<br>16 bit - signed<br>16 bit - signed<br>16 bit - signed<br>16 bit - signed<br>16 bit - signed<br>16 bit - signed<br>16 bit - signed<br>16 bit - signed                                                                                                    | Mode         Data exchange         Data exchange                                                                                                    |
| V1001<br>V1002<br>V1003<br>V1004<br>V1005<br>V1006<br>V1007<br>V1008<br>V1009<br>V1010<br>V1011<br>V1012<br>V1012<br>V1013                                                                                                 | Offset           0           2           V1002           6           8           10           12           14           16           18           20           22           24                                                                                                    | Bit<br>0<br>0<br>0<br>0<br>0<br>0<br>0<br>0<br>0<br>0<br>0<br>0<br>0<br>0<br>0<br>0<br>0<br>0<br>0                                                                                                    | Format<br>16 bit - signed<br>16 bit - signed<br>16 bit - signed<br>16 bit - signed<br>16 bit - signed<br>16 bit - signed<br>16 bit - signed<br>16 bit - signed<br>16 bit - signed<br>16 bit - signed<br>16 bit - signed<br>16 bit - signed<br>16 bit - signed                                                                                                    | Mode         Data exchange         Data exchange         Data exc                                              |
| V1001<br>V1001<br>V1002<br>V1003<br>V1004<br>V1005<br>V1006<br>V1007<br>V1008<br>V1009<br>V1010<br>V1011<br>V1012<br>V1013<br>Cmd1_ServerOK                                                                                | Offset           0           2           V1002           6           8           10           12           14           16           18           20           22           24           0                                                                                                 | Bit<br>0<br>0<br>0<br>0<br>0<br>0<br>0<br>0<br>0<br>0<br>0<br>0<br>0<br>0<br>0<br>0<br>0<br>0<br>0                                                                                                    | Format           16 bit - signed           16 bit - signed                                                                                                    | Mode         Data exchange         Data exchange         Data exc                                              |
| V1001<br>V1001<br>V1002<br>V1003<br>V1004<br>V1005<br>V1006<br>V1007<br>V1008<br>V1007<br>V1008<br>V1009<br>V1010<br>V1010<br>V1011<br>V1012<br>V1013<br>Cmd1_ServerOK<br>Cmd1_UCMM_Busy                                   | Offset           0           2           V1002           6           8           10           12           14           16           18           20           24           0           0                                                                                                  | Bit         0           0         0           0         0           0         0           0         0           0         0           0         0           0         0           0         0           0         0           0         0           0         0           0         0           0         0           0         0           0         0           0         0                                                                                                    | Format<br>16 bit - signed<br>16 bit - signed | Mode       Data exchange       Data exchange   < |
| V1001<br>V1001<br>V1002<br>V1003<br>V1004<br>V1005<br>V1006<br>V1007<br>V1008<br>V1009<br>V1010<br>V1010<br>V1011<br>V1011<br>V1012<br>V1012<br>V1013<br>Cmd1_ServerOK<br>Cmd1_UCMM_Busy<br>Cmd1_Transactions              | 0<br>2<br>√1002<br>6<br>8<br>10<br>12<br>14<br>16<br>18<br>20<br>22<br>24<br>0<br>0<br>0<br>0                                                                                                    | Bit         0           0         0         0         0         0         0         0         0         0         0         0         0         0         0         0         0         0         0         0         0         0         0         0         0         0         0         0         0         0         0         0         0         0         0         0         0         0         0         0         0         0         0         0         0         0         0         0         0         0         0         0         0         0         0         0         0         0         0         0         0         0         0         0         0         0         0         0         0         0         0         0         0         0         0         0         0         0         0         0         0         0         0         0         0         0         0         0         0         0         0         0         0         0         0         0         0         0         0         0         0         0         0         0         0 | Format<br>16 bit - signed<br>16 bit - signed | Mode       Data exchange       Data exchange       Server OK       UCMM Busy       [transaction counter]                                                                                                    |
| V1001<br>V1002<br>V1003<br>V1004<br>V1005<br>V1006<br>V1007<br>V1008<br>V1009<br>V1010<br>V1010<br>V1011<br>V1011<br>V1011<br>V1012<br>V1013<br>Cmd1_ServerOK<br>Cmd1_UCMM_Busy<br>Cmd1_Transactions<br>Cmd2_GeneralStatus | Offset           0           2           V1002           6           8           10           12           14           16           18           20           22           24           0           0           0           0           0           0           0           0           0 | Bit         0           0         0           0         0           0         0           0         0           0         0           0         0           0         0           0         0           0         0           0         0           0         0           0         0           0         0           0         0           0         0           0         0           0         0                                                                                                    | Format<br>16 bit - signed<br>16 bit - signed | Mode       Data exchange       Data exchange   < |

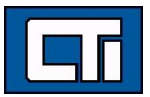

| Now repeat | the steps above for the V2000 command and variables | , except making this a READ |
|------------|-----------------------------------------------------|-----------------------------|
| command.   | The finished configuration looks like this.         |                             |

| Ethern   | net/IP Tag Cl    | ient        |           | _         | Name        | V        | /alue        |  |
|----------|------------------|-------------|-----------|-----------|-------------|----------|--------------|--|
| 🗄 🚠 Ser  | ver 172.18.6     | 58.140 - AB | L16ER P   | LC        | IP Address  | 17       | 72.18.68.140 |  |
| III \    | V1000 (Write     | e)          |           |           | Description | AE       | B L16ER PLC  |  |
|          | <b>0</b> : V1001 |             |           |           |             |          |              |  |
|          | a 2: V1002       |             |           |           |             |          |              |  |
|          | a 4: V1003       |             |           |           |             |          |              |  |
|          | 🛥 6: V1004       |             |           |           |             |          |              |  |
|          | 8: V1005         |             |           |           |             |          |              |  |
|          | 🛥 10: V1006      | 5           |           |           |             |          |              |  |
|          | 12: V1007        | 7           |           |           |             |          |              |  |
|          | 🛥 14: V1008      | 3           |           |           |             |          |              |  |
|          | 🛥 16: V1009      | 9           |           |           |             |          |              |  |
|          | 🛥 18: V1010      | )           |           |           |             |          |              |  |
|          | 🛥 20: V1011      |             |           |           |             |          |              |  |
|          | 🛥 22: V1012      | 2           |           |           |             |          |              |  |
|          | 🛥 24: V1013      | 3           |           |           |             |          |              |  |
|          | Server Oł        | K: Cmd1_S   | erverOK   |           |             |          |              |  |
|          | 😐 UCMM Bi        | usy: Cmd1_  | ОСММ_В    | usy       |             |          |              |  |
|          | Transaction      | ons: Cmd1_  | Transacti | ons       |             |          |              |  |
|          | General S        | Status: Cmd | 2_Genera  | IStatus   |             |          |              |  |
|          | Extended         | Status: Cm  | d2_Exten  | dedStatus |             |          |              |  |
|          | V2000 (Read      | d)          |           |           |             |          |              |  |
|          | 🗖 0: V2001       |             |           |           |             |          |              |  |
|          | 2: V2002         |             |           |           |             |          |              |  |
|          | 4: V2003         |             |           |           |             |          |              |  |
|          | 6: V2004         |             |           |           |             |          |              |  |
|          | 8: V2005         |             |           |           |             |          |              |  |
|          | 10: V2006        | 5           |           |           |             |          |              |  |
|          | 12: V2007        | 7           |           |           |             |          |              |  |
|          | 🗖 14: V2008      | 3           |           |           |             |          |              |  |
|          | 16: V2009        | 9           |           |           |             |          |              |  |
|          | 18: V2010        | )           |           |           |             |          |              |  |
|          | 20: V2011        |             |           |           |             |          |              |  |
|          | 22: V2012        | 2           |           |           |             |          |              |  |
|          | 24: V2013        | 3           |           |           |             |          |              |  |
|          | Server Ol        | <: Cmd2_S   | erverOK   |           |             |          |              |  |
|          |                  | usy: Cmd2_  |           | usy       |             |          |              |  |
|          | Transaction      | ons: Cmd2   | Transacti | ons       |             |          |              |  |
|          | General S        | status: Cmd | 2_Extend  | edStatus  |             |          |              |  |
| L        | Extended         | Status: Cm  | d2_Gene   | ralStatus |             |          |              |  |
| Tag name | PLC Slot         | Mode        | Nb. Fl    | e Offset  | Tag dat     | Period ( | Timeout      |  |
| V1000    | 0                | Write       | 13        | 0         | INT         | 1000     | 3000         |  |
| V2000    | 0                | Read        | 13        | 0         | INT         | 1000     | 3000         |  |

Now compile your application (correcting any problems) and download to the target. Next, we'll set up the Rockwell side.

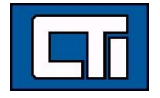

# 1.3 Studio 5000 Setup

After creating your project click on your Rockwell controller in the main navigation tree under I/O Configuration – Ethernet.

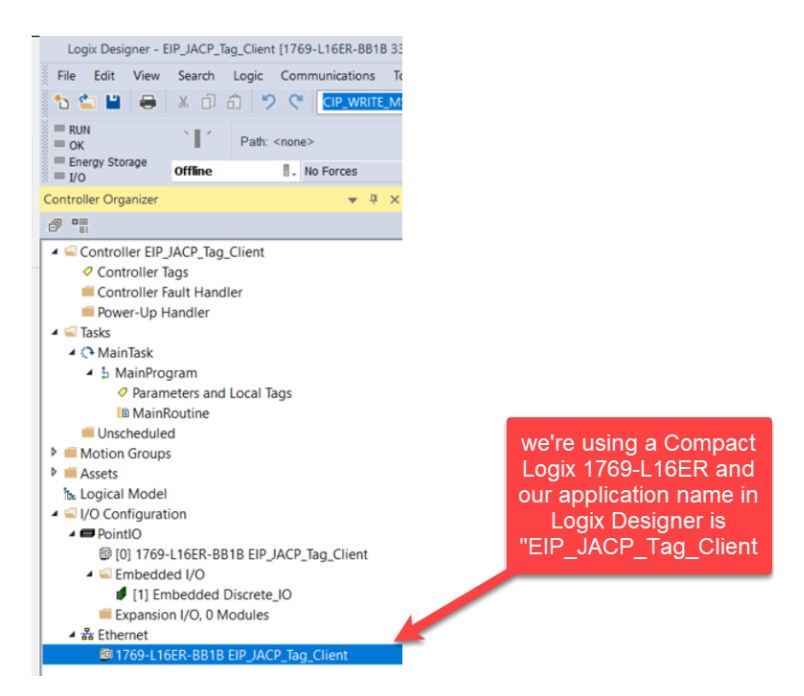

Then right-click and click on "Properties".

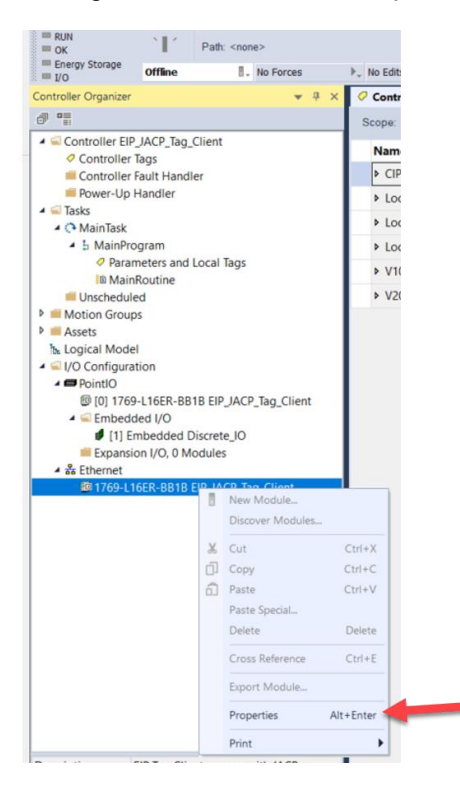

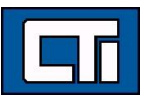

This brings up the "Controller Properties" dialog. On the "Internet Protocol" tab, configure the IP settings of your Rockwell PLC. This must match the setting made in the Workbench fieldbus configuration for this Rockwell PLC.

| General Ma         | jor Faults Minor Faults      | Date/Time Adva                   | anced SFC Executio  | n Project  |
|--------------------|------------------------------|----------------------------------|---------------------|------------|
| Nonvolatile Memory | Capacity Internet Prot       | Port Configuration               | Network Securit     | y Alarm Lo |
| Manually conf      | inure IP settings            |                                  |                     |            |
| Obtain IP setti    | ngs automatically using DHCP |                                  |                     |            |
| IP Address:        | 172 . 18 . 68 . 140          | Subnet Mask:                     | 255 . 255 . 240 . 0 |            |
|                    |                              | Gateway Address:                 | 172 . 18 . 64 . 1   |            |
| Domain Name:       |                              | Primary DNS Server<br>Address:   | 0.0.0.0             |            |
| Host Name:         | CompactLogix                 | Secondary DNS<br>Server Address: | 0.0.0.0             |            |
|                    |                              |                                  |                     |            |
|                    |                              |                                  |                     |            |
|                    |                              |                                  |                     |            |
|                    |                              |                                  |                     |            |
|                    |                              |                                  |                     |            |
|                    |                              |                                  |                     |            |

On the "Port Configurations" tab, be sure you have one or more Ethernet ports enabled and set up.

| Ge    | eneral                                                                                                    | Major Fa    | ults      | Minor Faults | Date/Ti   | ime Adv           | vanced  | SFC Execution | Project   |
|-------|----------------------------------------------------------------------------------------------------|-------------|-----------|--------------|-----------|-------------------|---------|---------------|-----------|
| Nor   | volatile I                                                                                                    | Memory      | Capacity  | Internet Pr  | rotocol P | ort Configuration | Network | security      | Alarm Log |
| 2 ort | Eachla                                                                                                    | Link Status | Auto-     | Sp           | eed       | Du                | plex    | Port          |           |
| on    | Enable                                                                                                    | LINK Status | Negotiate | Selected     | Current   | Selected          | Current | Diagnostics   |           |
| 1     | ~                                                                                                    | Active      |           | ~            | 100 Mbps  | ~                 | Full    |               |           |
| 2     | <ul> <li>Image: A set of the set of the</li></ul> | Inactive    | <b>~</b>  | ~            |           | ~                 |         |               |           |
|       |                                                                                                    |             |           |              |           |                   |         |               |           |
|       |                                                                                                    |             |           |              |           |                   |         |               |           |
|       |                                                                                                    |             |           |              |           |                   |         |               |           |

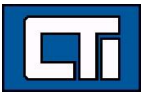

Now go back to the main navigation tree and expand your main project item, and click "Controller Tags".

Add tags to this configuration. The names and structures of the tags must match the tags you configured in the Workbench fieldbus configuration. Here, we've added 2 tags: V1000 (13 elements) and V2000 (13 elements).

|                                  | MSG vinuow Help                  | n an an inn an an    | ~                                     |                       |                                   |                 |               |        |
|----------------------------------|----------------------------------|----------------------|---------------------------------------|-----------------------|-----------------------------------|-----------------|---------------|--------|
| Mode                             | 10" p p p 12" (2                 |                      | ●<br>+ F = +/F = < ( )F = <(U)F = <(L | }                     |                                   | *               |               |        |
| ergy Storage OK                  | ▶ No Edits 문                     | Favorites            | PlantPAx Safety Ala                   | rms Bit Timer/Counter | Input/Output Compare Compute/Math | Mov             |               |        |
| ler Organizer                    | X Controller Tags - EIP JACP Tag | Client(controller) × |                                       |                       | inperentipat compare competential |                 |               |        |
|                                  | Scope: @EIP JACP Tag Cli >       | Show: All Tags       |                                       |                       |                                   | ~ T.            | Enter Name Fi | iltor  |
| Controller EIP_JACP_Tag_Client   | Name                             | ant Alles Fee        | Press Tree                            | Data Tura             | Description                       | Endowed Annual  | Constant      | Chula  |
| Controller Tags                  | Name                             | Allas For            | base rag                              | Data Type             | Description                       | External Access | Constant      | style  |
| Controller Fault Handler         | CIP_READ_MSG                     |                      |                                       | MESSAGE               |                                   | Read/Write      |               |        |
| Tasks                            | Local:1:C                        |                      |                                       | AB:Embedded_Di        |                                   | Read/Write      |               |        |
| Notion Groups                    | Local:1:1                        |                      |                                       | AB:Embedded_Di        |                                   | Read/Write      |               |        |
| Assets                           | Local:1:0                        |                      |                                       | AB:Embedded_Di        |                                   | Read/Write      |               |        |
| Ogical Model<br>/O Configuration | ▲ V1000                          |                      |                                       | INT[13]               |                                   | Read/Write      |               | Decima |
|                                  | ▶ V1000[0]                       |                      |                                       | INT                   |                                   | Read/Write      |               | Decima |
|                                  | ▶ V1000[1]                       |                      |                                       | INT                   | we've created                     | Read/Write      |               | Decima |
|                                  | ▶ V1000[2]                       |                      |                                       | INT                   | a 12 element                      | Read/Write      |               | Decima |
|                                  | ▶ V1000[3]                       |                      |                                       | INT                   |                                   | Read/Write      |               | Decima |
|                                  | ▶ V1000[4]                       |                      |                                       | INT                   | INTEGER                           | Read/Write      |               | Decima |
|                                  | ▶ V1000[5]                       |                      |                                       | INT                   | array                             | Read/Write      |               | Decima |
|                                  | ► V1000[6]                       |                      |                                       | INT                   |                                   | Read/Write      |               | Decima |
|                                  | ► V1000[7]                       |                      |                                       | INT                   |                                   | Read/Write      |               | Decima |
|                                  | N/1000[8]                        |                      |                                       | INT                   |                                   | Read Write      |               | Decima |
|                                  |                                  |                      |                                       | INT INT               |                                   | Read/write      |               | Decima |
|                                  | ▶ V1000[9]                       |                      |                                       | INI                   |                                   | Read/write      |               | Decima |
|                                  | ▶ V1000[10]                      |                      |                                       | INT                   |                                   | Read/Write      |               | Decima |
|                                  | ▶ V1000[11]                      |                      |                                       | INT                   |                                   | Read/Write      |               | Decima |
|                                  | ▶ V1000[12]                      |                      |                                       | INT                   |                                   | Read/Write      |               | Decima |
|                                  | ▶ V2000                          |                      |                                       | INT[13]               |                                   | Read/Write      |               | Decima |

Compile and run the application on the Rockwell PLC. In Studio 5000, you can change the values of V2000(0) – V2000(12) and these values will show up in V2001-V2013 the Workbench fieldbus configuration windows. Likewise, you can change the values of V1001-V1013 in Workbench and these values will show up in Studio 5000 V1000(0) – V1000(12).

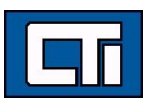

| Logix Designer - E                                                                                   | EIP_Janus2 [1769-L16ER-BB1B 33.11] |                                 |                             |                                   |                         |              |
|----------------------------------------------------------------------------------------------------|------------------------------------|---------------------------------|-----------------------------|-----------------------------------|-------------------------|--------------|
| File Edit View                                                                                       | Search Logic Communications        | Tools Window Help               |                             |                                   |                         |              |
| ኄ 🖆 🗎 🖶                                                                                              | ង 🗇 🙃 ႒ 🦿 CIP_WRITE                | _MSG 🚽 🍫 🏂 🛅 📴 🏡                | 🕞 占 📩 🌾 🎼                   | Ci Ci                             |                         |              |
| Run Mode<br>Controller OK                                                                            | Path: Ethernet\172.18.68.1         | 40*                             | <b>€</b> # 8 4 14 14        | HERI H H H H ( ) (L) (U) ONS OSR  | OSF                     |              |
| Energy Storage OK I/O OK                                                                             | Rem Run 📑 No Forces                | ▶ No Edits 🔒                    | <ul> <li>Favorit</li> </ul> | tes Add-On Alarms Bit Timer/Count | er Input/Output Compare | Compute/Math |
| Controller Organizer                                                                                 | <b>~</b> ₽                         | 🗙 📋 MainProgram - MainRoutine 🔇 | Controller Tags - EIP_Ja    | nus2(controller) ×                |                         |              |
| 0 1                                                                                                  |                                    | Scope: BEIP_Janus1 ~            | Show: All Tags              |                                   |                         |              |
| Controller EIP_                                                                                      | Janus2                             | Name                            | III - Value                 | * For                             | e Mask 🔹 Style          | Data T       |
| A STasks                                                                                             |                                    | b. Local:1:1                    |                             | ( )                               | ()                      | AB·Emt       |
| A h MainPro                                                                                          | gram                               | h Localdio                      |                             | ()                                | ()                      | AD-Carl      |
| Param                                                                                                | neters and Local Tags              | Local:1:0                       |                             | {}                                | {}                      | AB:Emt       |
| ID MainF                                                                                             | Routine                            | - V1000                         |                             | ()                                | {} Decimal              | INT[13]      |
| Unschedule                                                                                           | d                                  | ▶ V1000[0]                      |                             | 1001                              | Decimal                 | INT          |
| Motion Groups                                                                                        | S                                  | ▶ V1000[1]                      |                             | 1002                              | Decimal                 | INT          |
| Logical Model                                                                                        |                                    | ▶ V1000[2]                      |                             | 1003                              | Decimal                 | INT          |
| 🔺 🖼 I/O Configurat                                                                                   | ion                                | ▶ V1000[3]                      |                             | 1004                              | Decimal                 | INT          |
| PointIO                                                                                              |                                    | ▶ V1000[4]                      |                             | 1005                              | Decimal                 | INT          |
| ∠ ⊆ Embedd                                                                                           | ed I/O                             | ► V1000[5]                      |                             | 1005                              | Decimal                 | INT          |
| <ul> <li>Embedded I/O</li> <li>[1] Embedded Discrete_IO</li> <li>Expansion I/O, 0 Modules</li> </ul> |                                    | > V1000[5]                      |                             | 1007                              | Decimal                 | INT          |
|                                                                                                    |                                    | ▶ V1000[6]                      |                             | 1007                              | Decimal                 | INT          |
| A Stephennet                                                                                         |                                    | ▶ V1000[7]                      |                             | 1008                              | Decimal                 | INT          |
| 및 1769-LT6ER-BB1B EIP_Janus2                                                                         |                                    | ▶ V1000[8]                      |                             | 0                                 | Decimal                 | INT          |
|                                                                                                    |                                    | V1000[9]                        |                             | 0                                 | Decimal                 | INT          |
|                                                                                                    |                                    | ▶ V1000[10]                     |                             | 0                                 | Decimal                 | INT          |
|                                                                                                    |                                    | ▶ V1000[11]                     |                             | 0                                 | Decimal                 | INT          |
|                                                                                                    |                                    | ▶ V1000[12]                     |                             | 0                                 | Decimal                 | INT          |
|                                                                                                    |                                    | 4 V2000                         |                             | ()                                | {} Decimal              | INT[13]      |
|                                                                                                    |                                    | ► V2000[0]                      |                             | 2001                              | Decimal                 | INT          |
|                                                                                                    |                                    | N2000[1]                        |                             | 2007                              | Desimal                 | INIT         |
|                                                                                                    |                                    | V2000[1]                        |                             | 2002                              | Decimal                 | INT INT      |
|                                                                                                    |                                    | ► V2000[2]                      |                             | 2003                              | Decimal                 | INT          |
|                                                                                                    |                                    | ▶ V2000[3]                      |                             | 2004                              | Decimal                 | INT          |
|                                                                                                    |                                    | ▶ V2000[4]                      |                             | 2005                              | Decimal                 | INT          |
|                                                                                                    |                                    | ▶ V2000[5]                      |                             | 2006                              | Decimal                 | INT          |
|                                                                                                    |                                    | ▶ V2000[6]                      |                             | 2007                              | Decimal                 | INT          |
| Туре                                                                                                 | Ladder Diagram (Main)              | ► V2000[7]                      |                             | 2008                              | Decimal                 | INT          |
| Description                                                                                          | course bragram (main)              | ▶ V2000[8]                      |                             | 0                                 | Decimal                 | INT          |
| Program                                                                                              | MainProgram                        | ▶ V2000[9]                      |                             | 0                                 | Decimal                 | INT          |
| Number of Rungs                                                                                      | 0                                  | ► V2000[10]                     |                             | 0                                 | Decimal                 | INT          |
|                                                                                                    |                                    | N/2000[10]                      |                             | 0                                 | Decimal                 | INIT         |
|                                                                                                    |                                    | P V2000[11]                     |                             | 0                                 | Decimal                 | INT          |
|                                                                                                    |                                    | ▶ V2000[12]                     |                             | 0                                 | Decimal                 | INT          |

|     | [IO Drivers]                          |  |  |  |  |  |  |
|-----|---------------------------------------|--|--|--|--|--|--|
|     | Block Transfer                        |  |  |  |  |  |  |
| 옯 4 | -T- Ethernet/IP Tag Client            |  |  |  |  |  |  |
| "目  | A Server 172.18.68.140 - AB L16ER PLC |  |  |  |  |  |  |
|     | ▲ 1000 (Write)                        |  |  |  |  |  |  |
| HE. | 0: \1000 = 1001                       |  |  |  |  |  |  |
|     | 2: V1001 = 1002                       |  |  |  |  |  |  |
|     | 4: \1002 = 1003                       |  |  |  |  |  |  |
|     | 6: \1003 = 1004                       |  |  |  |  |  |  |
| 8   | 8: V1004 = 1005                       |  |  |  |  |  |  |
|     | 10: V1005 = 1006                      |  |  |  |  |  |  |
|     | 12: V1006 = 1007                      |  |  |  |  |  |  |
|     | 14: V1007 = 1008                      |  |  |  |  |  |  |

The transaction counter and other status variables can be used to diagnose errors and monitor operation. In addition, you can view the "EIP Tag Client Statistics" in the "Statistics" section of the Janus web page:

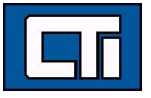

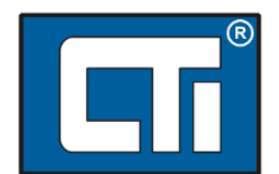

Product Information Application Information Configuration Event Log Statistics Error Descriptions & Status Display All Pages Custom HTML (graphics) Acknowledgements Product Support

#### Janus ACP Classic V1 v01.05 2023-03-06

Module Clock: Tue, 2023-03-07 19:34:47 EST Browser Clock: Wed Mar 13 2024 11:36:32 GMT-0400 (Eastern Daylight Time)
Turn Auto Refresh Off Clear Statistics Last Cleared: Tue, 2023-03-07 19:34:17 EST

| EIP Tag Client Statistic     | S           |              |              |            |            |
|------------------------------|-------------|--------------|--------------|------------|------------|
|                              |             |              |              |            |            |
| Open Time (µsec)             |             | 9            |              |            |            |
| Minimum Exchange Time (µsec) |             | 14           |              |            |            |
| Average Exchange Time (µsec) |             | 17           |              |            |            |
| Peak Exchange Time (µsec)    |             | 215          |              |            |            |
| Close Time (µsec)            | 0           |              |              |            |            |
| Server IP Addr ReadTag Req   | ReadTag Err | WriteTag Req | WriteTag Err | Gen Status | Ext Status |
| 172.18.68.140 30             | 0           | 30           | 0            | 0          | 0          |
|                              |             |              |              |            |            |

Copyright ©2023 Control Technology, Inc.

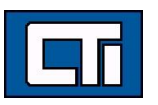